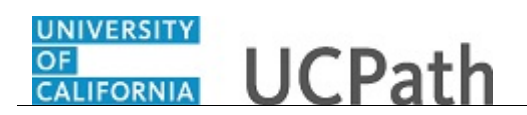

Use this task to enter your education in UCPath online.

## **Dashboard Navigation:**

Personal Information > My Current Profile

## or

## Menu Navigation:

Employee Actions > Personal Information > My Current Profile

**Note:** This example uses sample images as seen on a computer. Sample images appear differently on a tablet or smartphone, but the steps remain the same.

| Mary Canamar                                                                           | UCPath                                                                                                    |    |
|----------------------------------------------------------------------------------------|----------------------------------------------------------------------------------------------------|----|
| Primary Title:<br>BUS SYS ANL 3<br>Employee ID:<br>10003129                            | Adt UCPath Center                                                                                                    |    |
| Service Date:<br>02/27/2017                                                            | MY CURRENT UC PERSON PROFILE                                                                                                    |    |
| Das < E < Personal Informat<br>Emp Per Personal Informati<br>For Lea Employee Disclosu | Mary Canamar Your profile displays skills, competencies, and accomplishments. Review content detail by navigating through the individual tabs and selecting the item description link. Content that can be updated includes an Edit and Delete button next to each item. |    |
| Qui Hea Patent Acknowled<br>Hel Inco Disability Status                                 | QUALIFICATIONS EDUCATION OATH / PATENT SIGNATURE DATE                                                                                                    |    |
| My Current Profile                                                                     | Honors and Awards                                                                                                    |    |
|                                                                                        | There are currently no Honors and Awards for this profile. Please add one if required.                                                                                                    |    |
|                                                                                        | ADD NEW HONORS AND AWARDS                                                                                                    |    |
| <ul> <li>Edit profile</li> <li>Log out</li> </ul>                                      | Licenses and Certifications (Requires Approval)                                                                                                    | ~  |
|                                                                                        | <b>%</b> ,100%                                                                                                    | τ. |

| Step | Action                                                                                                    |
|------|----------------------------------------------------------------------------------------------------|
| 1.   | In this example, you acquired a bachelor of arts and sciences degree in 2016 from<br>the University of California, Berkeley. You will add the degree on the <b>Education</b><br>tab.<br>Click the <b>Education</b> tab. |
|      | EDUCATION                                                                                                    |

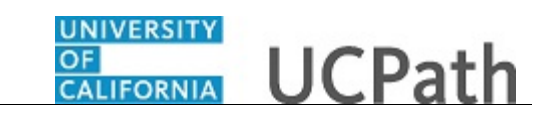

| Mary                                      | / Ca                            | namar                                   | UNIVERSITY<br>GALFORNIA UCPath                                                                                  |                                                                                       | 😥 Log out                                                     |
|-------------------------------------------|---------------------------------|-----------------------------------------|----------------------------------------------------------------------------------------------------|---------------------------------------------------------------------------------------|---------------------------------------------------------------|
| Primary 1<br>BUS SY<br>Employee<br>100031 | Title:<br>/S AN<br>e ID:<br>129 | VL 3                                    |                                                                                                    |                                                                                       | Ask UCPath Center                                             |
| Service D<br>02/27/                       | Date:<br>/201                   |                                         | MY CURRENT UC PERS                                                                                              | ON PROFILE                                                                            |                                                               |
| Das <                                     | -                               | < Personal Informat                     | Mary Canamar                                                                                                    |                                                                                       |                                                               |
| Emj P<br>Fori L                           | Per:<br>Lea                     | Personal Informati<br>Employee Disclosu | Your profile displays skills, competencies, and accomp<br>that can be updated includes an Edit and Delete butto | lishments. Review content detail by navigating through the ind<br>n ext to each item. | ividual tabs and selecting the item description link. Content |
| Qui H<br>Hel li                           | Hea                             | Patent Acknowled<br>Disability Status   | QUALIFICATIONS                                                                                                  | EDUCATION                                                                             | OATH / PATENT SIGNATURE DATE                                  |
| R                                         | Ret                             | Veteran Status<br>My Current Profile    | Degrees (Requires Approval)                                                                                     |                                                                                       | ۵                                                             |
|                                           |                                 |                                         | There are currently no Degrees for this profile. P                                                              | lease add one if required.                                                            |                                                               |
|                                           |                                 |                                         | ADD NEW DEGREES                                                                                                 |                                                                                       |                                                               |
| Edi                                       | lit pro                         | ofile                                   | UC Specialty Code                                                                                               |                                                                                       | 0                                                             |
| <b>,</b> LOĮ                              | gout                            |                                         |                                                                                                    |                                                                                       | @ 1009/                                                       |

| Step | Action                            |  |
|------|-----------------------------------|--|
| 2.   | Click the Add New Degrees button. |  |
| l    | ADD NEW DEGREES                   |  |

| Mary Canamar                                                |                                          |                       | 🚯 Log out         |
|-------------------------------------------------------------|------------------------------------------|-----------------------|-------------------|
| Primary Title:<br>BUS SYS ANL 3<br>Employee ID:<br>10003129 |                                          |                       | Ask UCPath Center |
| Service Date:<br>02/27/2017                                 | ADD NEW DEGREES                          |                       |                   |
| Das 🗧 E < Personal Informat                                 | Mary Canamar                             |                       |                   |
| Emj Per: Personal Informati                                 | * Effective Date                         | * Degree              | Education Field   |
| Fori Lea Employee Disclosu                                  | 09/26/2017                               | ٩                     | ۹.                |
| Qui Hea Patent Acknowled                                    | *Status                                  | Country               | State             |
| Hel Inco Disability Status                                  | Active 🗸                                 | ٩                     | ٩                 |
| Ret Veteran Status                                          | School Code                              | School Description    | Major Description |
| My Current Profile                                          | Q                                        |                       |                   |
|                                                             | Year Acquired                            |                       |                   |
|                                                             | Graduated Terminal Degree for Discipline |                       |                   |
| Edit profile                                                | ОК                                       | APPLY AND ADD ANOTHER | CANCEL            |
| € Log out                                                   |                                          |                       | ♥<br>₩ 1005″      |

| Step | Action                                                                                         |
|------|------------------------------------------------------------------------------------------------|
| 3.   | The <b>Effective Date</b> is the date you earned the degree. The default date is today's date. |
|      | For this example accept the default date.                                                      |
| 4.   | Click the <b>Look up Degree</b> button.                                                        |

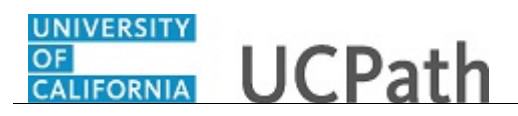

| Mary C                          | anamar              | UCPath C                     |                   |          |
|---------------------------------|---------------------|------------------------------|-------------------|----------|
| Primary Title:<br>BUS SYS ANL 3 |                     |                              |                   |          |
| Employee ID:<br>10003129        |                     |                              | Ask OCPath Center |          |
| Service Date:<br>02/27/201      |                     | BACK > SEARCH FILTERS        |                   |          |
| Das 🤄 I                         | < Personal Informat |                              |                   |          |
| Emj Per:                        | Personal Informati  | Description V Degins with    |                   |          |
| For Lea                         | Employee Disclosu   | LOOK UP ADVANCED LOOKUP      |                   |          |
| Qui Hea                         | Patent Acknowled    | Quick Filter                 |                   |          |
| Hel Inco                        | Disability Status   | Quick Filter                 |                   |          |
| Ret                             | Veteran Status      | Description                  | Content Item ID   |          |
|                                 | My Current Profile  |                              |                   |          |
|                                 |                     | ASSOCIATE OF ARTS            | AA                |          |
|                                 |                     | ASSOCIATE OF APPLIED SCIENCE | AAS               |          |
|                                 |                     | ASSOCIATE OF BUSINESS ADMIN  | ABA               |          |
|                                 |                     | ASSOCIATE OF ENGINEERING     | AE                |          |
| 🧭 Edit pr                       | ofile               | ASSOCIATE OF SCIENCE         | AS                |          |
| 🕒 Log ou                        | ıt                  |                              |                   | ~        |
|                                 |                     |                              |                   | 🔍 100% 🔻 |

| Step | Action                                                                                                    |
|------|----------------------------------------------------------------------------------------------------|
| 5.   | You can use the <b>Search Filters</b> at the top of the page to search for the appropriate degree or scroll through the list of degrees.<br>For this example click the scroll bar. |
| 6.   | For this example click the <b>BACHELOR OF ARTS &amp; SCIENCES</b> button.                                                                                                    |
| 7.   | Click the Look up Education Field button.                                                                                                    |

| Mary Canamar                                                                                                    |                                                            | Log out                              |
|----------------------------------------------------------------------------------------------------|------------------------------------------------------------|--------------------------------------|
| Primary Title:<br>BUS SYS ANL 3<br>Employee ID:<br>10003129<br>Service Date:                                                    |                                                            | Ask UCPath Center                    |
| 02/27/2017<br>Das < < < Personal Informat<br>Em Per Personal Informati<br>For Lea Employee Disclosu<br>Our Hee Patent Acknowled | BACK > SEARCH FILTERS                                      |                                      |
| Hel Inco Disability Status                                                                                                    | Only the first 300 results can be displayed.<br>Major Code | Description                          |
| Ret Veteran Status<br>My Current Profile                                                                                        | 01001                                                      | Acoustics                            |
|                                                                                                    | 01002                                                      | Applied Science                      |
|                                                                                                    | 01003                                                      | Astronomy Astronomy and Astrophysics |
|                                                                                                    | 01005                                                      | Astronomy, Other                     |
| <ul> <li>Edit profile</li> <li>Log out</li> </ul>                                                                               | 01006                                                      | Astrophysics                         |
|                                                                                                    |                                                            | €,100% ·                             |

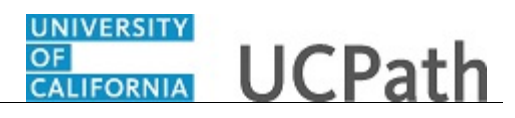

| Step | Action                                                                                           |
|------|--------------------------------------------------------------------------------------------------|
| 8.   | In this example, find the Analysis / Functional Analysis major using the Advanced Lookup search. |
|      | Click the Advanced Lookup button.                                                                |
|      | ADVANCED LOOKUP                                                                                  |

| Mary Canamar                    |                                              |             |   | 😝 Log o                    | ut ^ |
|---------------------------------|----------------------------------------------|-------------|---|----------------------------|------|
| Primary Title:<br>BUS SYS ANL 3 |                                              |             |   |                            |      |
| Employee ID:<br>10003129        |                                              |             |   | Ask UCPath Center          |      |
| Service Date:<br>02/27/2017     | BACK > SEARCH FILTERS                        |             |   |                            |      |
| Das 🗧 E < Personal Informat     |                                              |             |   |                            |      |
| Emp Per: Personal Informati     | Major Code:                                  | begins with | ~ |                            |      |
| For Lea Employee Disclosu       | Description:                                 | begins with | ~ |                            |      |
| Qui Hea Patent Acknowled        | LOOK UP BASIC LOOKUP                         |             |   |                            |      |
| Hel Inco Disability Status      |                                              |             |   |                            |      |
| Ret Veteran Status              | Only the first 300 results can be displayed. |             |   |                            |      |
| My Current Profile              | Major Code                                   |             |   | Description                |      |
|                                 | 010                                          | 01          |   | Acoustics                  |      |
|                                 | 010                                          | 02          |   | Applied Science            |      |
|                                 | 010                                          | 03          |   | Astronomy                  |      |
|                                 | 010                                          | 04          |   | Astronomy and Astrophysics |      |
| Ø Edit profile                  | 010                                          | 05          |   | Astronomy Other            |      |
| 😝 Log out                       |                                              |             |   | Padolony, out              | ~    |

| Step | Action                                                                                                    |
|------|----------------------------------------------------------------------------------------------------|
| 9.   | Click in the <b>Description</b> field.                                                                     |
| 10.  | Enter the desired information into the <b>Description</b> field. For this example, enter <b>Analysis</b> . |
| 11.  | Click the Look Up button.                                                                                  |

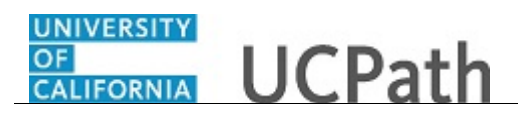

| Mar              | y Ca              | anamar              |                       |             |   |                                | 😥 Log out                             |
|------------------|-------------------|---------------------|-----------------------|-------------|---|--------------------------------|---------------------------------------|
| Primary<br>BUS S | y Title:<br>SYS A | NL 3                | arptrn                |             |   |                                |                                       |
| Employ<br>1000   | ree ID:<br>3129   |                     |                       |             |   |                                | Ask UCPath Center                     |
| Service<br>02/27 | Date:<br>7/201    |                     | BACK > SEARCH FILTERS |             |   |                                |                                       |
| Das              | < 1               | < Personal Informat |                       |             |   |                                |                                       |
| Emj              | Per               | Personal Informati  | Major Code:           | begins with | ~ |                                |                                       |
| For              | Lea               | Employee Disclosu   | Description:          | begins with | ~ | Analysis                       |                                       |
| Qui              | Hea               | Patent Acknowled    | LOOK UP BASIC LOOKUP  |             |   |                                |                                       |
| Hel              | Inco              | Disability Status   |                       |             |   |                                |                                       |
|                  | Ret               | Veteran Status      | Quick Filter          |             |   |                                |                                       |
|                  |                   | My Current Profile  |                       |             |   |                                |                                       |
|                  | Major Code        |                     | Major Code            |             |   | Description                    |                                       |
|                  |                   |                     | C C                   | 02005       |   | Analysis / Functional Analysis |                                       |
|                  |                   |                     |                       |             |   |                                |                                       |
|                  |                   |                     |                       |             |   |                                |                                       |
| 🖉 Б              | dit pr            | ofile               |                       |             |   |                                | Terms of Use University of California |
| <b>Β</b> υ       | og ou             | t                   |                       |             |   |                                |                                       |

| Step | Action                                          |
|------|-------------------------------------------------|
| 12.  | For this example click the <b>02005</b> button. |

| Mary Canamar<br>Primary Title:<br>BUS SYS ANL 3 |                    | anamar              | ONIVERSITY<br>GALLORNIA<br>deptro |          |                             | 🕒 Log out                      |
|-------------------------------------------------|--------------------|---------------------|-----------------------------------|----------|-----------------------------|--------------------------------|
|                                                 |                    | NL 3                |                                   |          |                             |                                |
| Empl<br>100                                     | oyee ID:<br>03129  |                     |                                   |          |                             | Ask UCPath Center              |
| Servi<br>02/                                    | ce Date:<br>27/201 | 7                   | ADD NEW DEGRE                     | ES       |                             |                                |
| Das                                             | < 1                | < Personal Informat | Mary Canamar                      |          |                             |                                |
| Emp                                             | Per                | Personal Informati  | * Effective Date                  |          | * Degree                    | Education Field                |
| For                                             | Lea                | Employee Disclosu   | 09/26/2017                        | <b>m</b> | BAS                         | Q 02005 Q                      |
|                                                 | LCu                | Employee Disclosu   |                                   |          | BACHELOR OF ARTS & SCIENCES | Analysis / Functional Analysis |
| Qui                                             | Hea                | Patent Acknowled    | *Status                           |          | Country                     | State                          |
| Hel                                             | Inco               | Disability Status   | Active                            | ~        | C                           | <b>Q</b>                       |
|                                                 | Ret                | Veteran Status      | School Code                       |          | School Description          | Major Description              |
|                                                 |                    | My Current Profile  |                                   | ٩        |                             | Analysis / Functional Analysis |
|                                                 |                    |                     | Year Acquired                     |          |                             |                                |
|                                                 |                    |                     | Graduated                         |          |                             |                                |
| Ø                                               | Edit pr            | ofile               | ОК                                |          | APPLY AND ADD ANOTHER       | CANCEL                         |
| 6                                               | Log ou             | ıt                  |                                   |          |                             |                                |

| Step | Action                                                                                                    |
|------|----------------------------------------------------------------------------------------------------|
| 13.  | Notice that the <b>Major Description</b> field populates based on the value in the <b>Education Field</b> code.                                        |
| 14.  | The <b>Country</b> and <b>State</b> fields automatically appear when you select a <b>School Code</b> .<br>Click the <b>Look up School Code</b> button. |
|      |                                                                                                    |

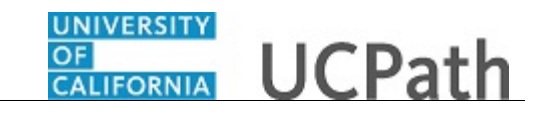

| Mary Canamar                    | GALLICERSITY<br>GALLICERSITA<br>Gratin     |             |         |             | 🕒 Log out 🔨       |
|---------------------------------|--------------------------------------------|-------------|---------|-------------|-------------------|
| Primary Title:<br>BUS SYS ANL 3 |                                            |             |         |             | ak UCDath Canton  |
| Employee ID:<br>10003129        |                                            |             |         |             | Sk OCPatri Center |
| Service Date:<br>02/27/2017     | BACK > SEARCH FILTERS                      |             |         |             |                   |
| Das 🔄 E < Personal Informat     |                                            |             |         |             |                   |
| Emj Per: Personal Informati     | School Code 🗸                              | begins with |         |             |                   |
| For Lea Employee Disclosu       | LOOK UP ADVANCED LOOK                      | JP          |         |             |                   |
| Qui Hea Patent Acknowled        | Only the first 300 results can be displaye | d.          |         |             |                   |
| Hel Inco Disability Status      | School Code                                | Country     | State   | Description |                   |
| Ret Veteran Status              | АЛА                                        | USA         | PA      | Gratz C     |                   |
| My Current Profile              | ААВ                                        | PHL         | (blank) | Velez C     |                   |
|                                 | AAU                                        | JPN         | (blank) | Kanazawa U  |                   |
|                                 | AAZ                                        | USA         | ME      | Colby C     |                   |
| A Edit profile                  | ABB                                        | USA         | NY      | Lemoyne C   |                   |
| Log out                         | ABC                                        | USA         | GA      | Emory U     | ~                 |

| Step | Action                                                                                                    |
|------|----------------------------------------------------------------------------------------------------|
| 15.  | In this example, locate the University of California, Berkeley <b>School Code</b> by changing the search filter to search by <b>Description</b> .<br>Click the button to the right of the <b>Search</b> field. |
|      | School Code 🗸                                                                                                    |

| Mary Canamar                                                     |                                                                              |                                            |                                               | 😝 Log out                                                                              |
|------------------------------------------------------------------|------------------------------------------------------------------------------|--------------------------------------------|-----------------------------------------------|----------------------------------------------------------------------------------------|
| rimary Title:<br>SUS SYS ANL 3                                   |                                                                              |                                            | Ask UCPath Center                             |                                                                                        |
| 10003129                                                         |                                                                              |                                            |                                               |                                                                                        |
| Service Date:<br>02/27/2017                                      | BACK > SEARCH FILTERS                                                        |                                            |                                               |                                                                                        |
| Das 🦿 E < Personal Informat                                      | Select an Option<br>Description                                              |                                            |                                               |                                                                                        |
| Emp Per: Personal Informati                                      | School Code                                                                  | begins with                                |                                               |                                                                                        |
| Fori Lea Employee Disclosu                                       | LOOK UP ADVANCED LOOKU                                                       | 2                                          |                                               |                                                                                        |
| Qui Hea Patent Acknowled                                         | Only the first 200 service are by disclosed                                  |                                            |                                               |                                                                                        |
|                                                                  | Only the first 500 results can be displayed                                  |                                            |                                               |                                                                                        |
| Hel Inco Disability Status                                       | School Code                                                                  | Country                                    | State                                         | Description                                                                            |
| Hel Inco Disability Status<br>Ret Veteran Status                 | School Code                                                                  | Country                                    | State                                         | Description<br>Gratz C                                                                 |
| Hel Inco Disability Status Ret Veteran Status My Current Profile | School Code                                                                  | Country<br>USA                             | State<br>PA                                   | Description<br>Gratz C                                                                 |
| Hei Inco Disability Status Ret Veteran Status My Current Profile | School Code AAA AAB                                                          | Country<br>USA<br>PHL                      | State<br>PA<br>(blank)                        | Description<br>Gratz C<br>Velez C                                                      |
| Hei Inco Disability Status Ret Veteran Status My Current Profile | School Code AAA AAB AAU                                                      | Country<br>USA<br>PHL<br>JPN               | State<br>PA<br>(blank)<br>(blank)             | Description<br>Gratz C<br>Velez C<br>Kanazawa U                                        |
| He Inc Disability Status Ret Veteran Status My Current Profile   | Chip the Inst store results can be displayed school Code AAA AAB AAB AAU AAZ | country<br>USA<br>PHL<br>JPN<br>USA        | State<br>PA<br>(blank)<br>(blank)<br>ME       | Description       Gratz C       Velez C       Kanazawa U       Colby C                 |
| He Inc Disability Status Ret Veteran Status My Current Profile   | School Code AAA AAB AAC AAC AAC AAC AAC AAC AAC                              | country<br>USA<br>PHL<br>JPN<br>USA<br>USA | State<br>PA<br>(blank)<br>(blank)<br>ME<br>NY | Description       Gratz C       Velez C       Kanazawa U       Colby C       Lemoyne C |

| Step | Action                                                                |
|------|-----------------------------------------------------------------------|
| 16.  | For this example click the Description list item.         Description |

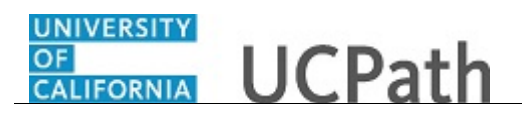

| Mary C                                                | Canamar             | ONIVERSITY<br>CALLORNIA<br>CALLORNIA<br>UCPath |    | 😝 Log out         |
|-------------------------------------------------------|---------------------|------------------------------------------------|----|-------------------|
| Primary Title<br>BUS SYS /<br>Employee ID<br>10003129 | e<br>ANL 3<br>9     |                                                |    | Ask UCPath Center |
| Service Date<br>02/27/20                              | 17                  | BACK > SEARCH FILTERS                          |    |                   |
| Das < I                                               | < Personal Informat |                                                |    |                   |
| Emj Per                                               | Personal Informati  | Description v begins with                      |    |                   |
| For Lea                                               | Employee Disclosu   | LOOK UP ADVANCED LOOKUP                        |    |                   |
| Qui Hea                                               | Patent Acknowled    | No results found                               |    |                   |
| Hel Inco                                              | Disability Status   | NO IESUIS IOUIO                                |    |                   |
| Ret                                                   | Veteran Status      |                                                |    | Gratz C           |
|                                                       | My Current Profile  |                                                |    | a                 |
|                                                       |                     |                                                | k) | Velez C           |
|                                                       |                     |                                                | k) | Kanazawa U        |
|                                                       |                     |                                                |    | Colby C           |
|                                                       |                     |                                                |    | Lemoyne C         |
| 🕑 Edit p                                              | ut                  |                                                |    | Emory U           |
|                                                       |                     |                                                |    | <b>€</b> 100% ▼   |

| Step | Action                                                                                                    |
|------|----------------------------------------------------------------------------------------------------|
| 17.  | Enter the desired information into the <b>begins with</b> field. For this example, enter <b>U</b> of Calif.                    |
| 18.  | Click the <b>Look Up</b> button.                                                                                               |
| 19.  | For this example click the <b>U of California Berkeley</b> button. <b>U OF CALIFORNIA BERKELEY</b>                             |
| 20.  | Click in the <b>Year Acquired</b> field.                                                                                       |
| 21.  | Enter the desired information into the <b>Year Acquired</b> field. For this example, enter <b>2016</b> .                       |
| 22.  | You can indicate whether or not you graduated.<br>For this example click the <b>Graduated</b> option.                          |
| 23.  | Click the <b>Terminal Degree for Discipline</b> option if this is the maximum level of education available in the given field. |

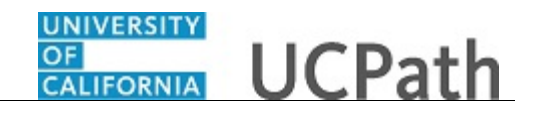

| Step | Action                                                                                                    |
|------|----------------------------------------------------------------------------------------------------|
| 24.  | If you need to add another degree, click the <b>Apply and Add Another</b> button. If you have entered all degrees, click the <b>OK</b> button. |
|      | For this example click the <b>OK</b> button.                                                                                                   |
|      | ОК                                                                                                    |
| 25.  | Click the scroll bar.                                                                                                    |
| 26.  | Click the <b>Save</b> button.                                                                                                    |

| Mary Canamar                                            | CALIFORNIA UCPath                                                                                                    | 🕒 Log out                                                                            | ^ |  |
|---------------------------------------------------------|----------------------------------------------------------------------------------------------------|--------------------------------------------------------------------------------------|---|--|
| Primary Title:<br>BUS SYS ANL 3                         |                                                                                                    |                                                                                      |   |  |
| Employee ID:<br>10003129                                |                                                                                                    | Ask UCPath Center                                                                    |   |  |
| Service Date:<br>02/27/2017                             | SUMMARY OF CHANGES                                                                                                    |                                                                                      |   |  |
| Das 🤟 🔍 Personal Informat                               | Mary Canamar                                                                                                    |                                                                                      |   |  |
| Emj Per: Personal Informati                             | This page shows a summary of all the changes that you made that require approval. Any Cl to request approval of these changes. | nanges not requiring approval have been successfully saved. Select the Submit button |   |  |
| Fori Lea Employee Disclosu                              | Changed Degrees (Requires Approval)                                                                                            |                                                                                      |   |  |
| Qui Hea Patent Acknowled                                | Add: BACHELOR OF ARTS & SCIENCES                                                                                               |                                                                                      |   |  |
| Hel Inco Disability Status                              | ID: BAS                                                                                                    | (View) >                                                                             |   |  |
| Ret Veteran Status                                      | Comments                                                                                                    |                                                                                      |   |  |
| My Current Profile                                      |                                                                                                    |                                                                                      |   |  |
|                                                         |                                                                                                    |                                                                                      |   |  |
|                                                         |                                                                                                    |                                                                                      |   |  |
|                                                         |                                                                                                    |                                                                                      |   |  |
|                                                         | SUBMIT                                                                                                    | CANCEL                                                                               |   |  |
| Ø Edit profile                                          |                                                                                                    |                                                                                      |   |  |
| 😝 Log out                                               |                                                                                                    |                                                                                      | ~ |  |
| <ul> <li>¿¿¿ Edit profile</li> <li>¿ Log out</li> </ul> | SURMIT                                                                                                    | CANCEL                                                                               | ~ |  |

| Step | Action                                                                            |
|------|-----------------------------------------------------------------------------------|
| 27.  | If applicable, you can enter additional information in the <b>Comments</b> field. |
| 28.  | Click the <b>Submit</b> button.                                                   |

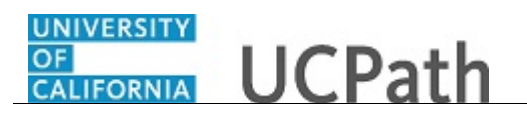

| Mary Canamar                                                |                                         | CONTRACTOR OF THE CONTRACTOR OF THE CONTRACTOR O | 😝 Log out                             |
|-------------------------------------------------------------|-----------------------------------------|----------------------------------------------------------------------------------------------------|---------------------------------------|
| Primary Title:<br>BUS SYS ANL 3<br>Employee ID:<br>10002130 |                                         |                                                                                                    | Ask UCPath Center                     |
| Service Date:<br>02/27/201<br>Das < E                       | .7                                      | SUBMIT CONFIRMATION                                                                                                    |                                       |
| Emj Peri<br>Fori <b>Lea</b> r                               | Personal Informati<br>Employee Disclosu | Tome terms have been routed to the approver for review. Items requiring approval will be routed to the approver for review. Approval Routing                                                                                                    |                                       |
| Qui Hea                                                     | Patent Acknowled                        | Approval Routing Farsh Hold State (2) 4313, Approx Num 1779 Factor 9                                                                                                    |                                       |
| Ret                                                         | Veteran Status                          | Pending<br>Multiple Approvers<br>UC AVE Approver 01                                                                                                    |                                       |
|                                                             | My Current Profile                      | or                                                                                                    | Terms of Use University of California |
|                                                             |                                         |                                                                                                    |                                       |
| 🧭 Edit p                                                    | rofile                                  |                                                                                                    |                                       |
| D Log out 4,00%                                             |                                         |                                                                                                    |                                       |

| Step | Action                                                                                                    |
|------|----------------------------------------------------------------------------------------------------|
| 29.  | The <b>Submit Confirmation</b> page appears and indicates whether approval is required. In some cases, only self-approval is required.<br>Click the <b>OK</b> button. |

| Mary Canamar Primary Title: BUS SYS ANL 3 Employee ID: |        | namar<br>IL 3       | MY CURRENT UC PERSON PROFILE<br>Mary Canamar                                                                                                    | ^ |
|--------------------------------------------------------|--------|---------------------|----------------------------------------------------------------------------------------------------|---|
| 100031                                                 | 29     |                     | Your profile displays skills, competencies, and accomplishments. Review content detail by navigating through the individual tabs and selecting the item description link. Content |   |
| 02/27/2                                                | 2017   | /// 4 m // D        | that can be updated includes an Edit and Delete button next to each item.                                                                                                    |   |
| Das                                                    |        | < Personal Informat | <b>₽ ₽</b>                                                                                                    |   |
| Emį F                                                  | Per    | Personal Informati  | Approvals                                                                                                    |   |
| Fon L                                                  | .ea    | Employee Disclosu   |                                                                                                    |   |
| Qui H                                                  | lea    | Patent Acknowled    | * 1 Item(s) pending approval                                                                                                    |   |
| Hel I                                                  | nco    | Disability Status   |                                                                                                    |   |
| F                                                      | Ret    | Veteran Status      | QUALIFICATIONS EDUCATION OATH / PATENT SIGNATURE DATE                                                                                                    |   |
|                                                        |        | My Current Profile  |                                                                                                    |   |
|                                                        |        |                     | Degrees (Requires Approval)                                                                                                    |   |
|                                                        |        |                     | There are currently no Degrees for this profile. Please add one if required.                                                                                                    |   |
| <b>A</b> 54                                            |        | -61-                | ADD NEW DEGREES                                                                                                    |   |
| e Ed                                                   | it pro | one                 |                                                                                                    |   |
| 🕑 Lo                                                   | g ou   | t                   |                                                                                                    |   |

| Step | Action                                                                                                    |
|------|----------------------------------------------------------------------------------------------------|
| 30.  | Degrees do not appear until after approval. If you need to review degrees before they are approved, click the <b>item(s) pending approval</b> link. |
| 31.  | You have entered your education in UCPath online.<br>End of Procedure.                                                                              |

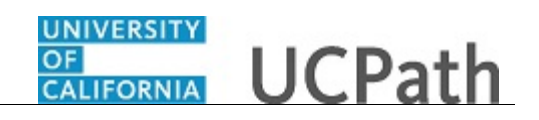